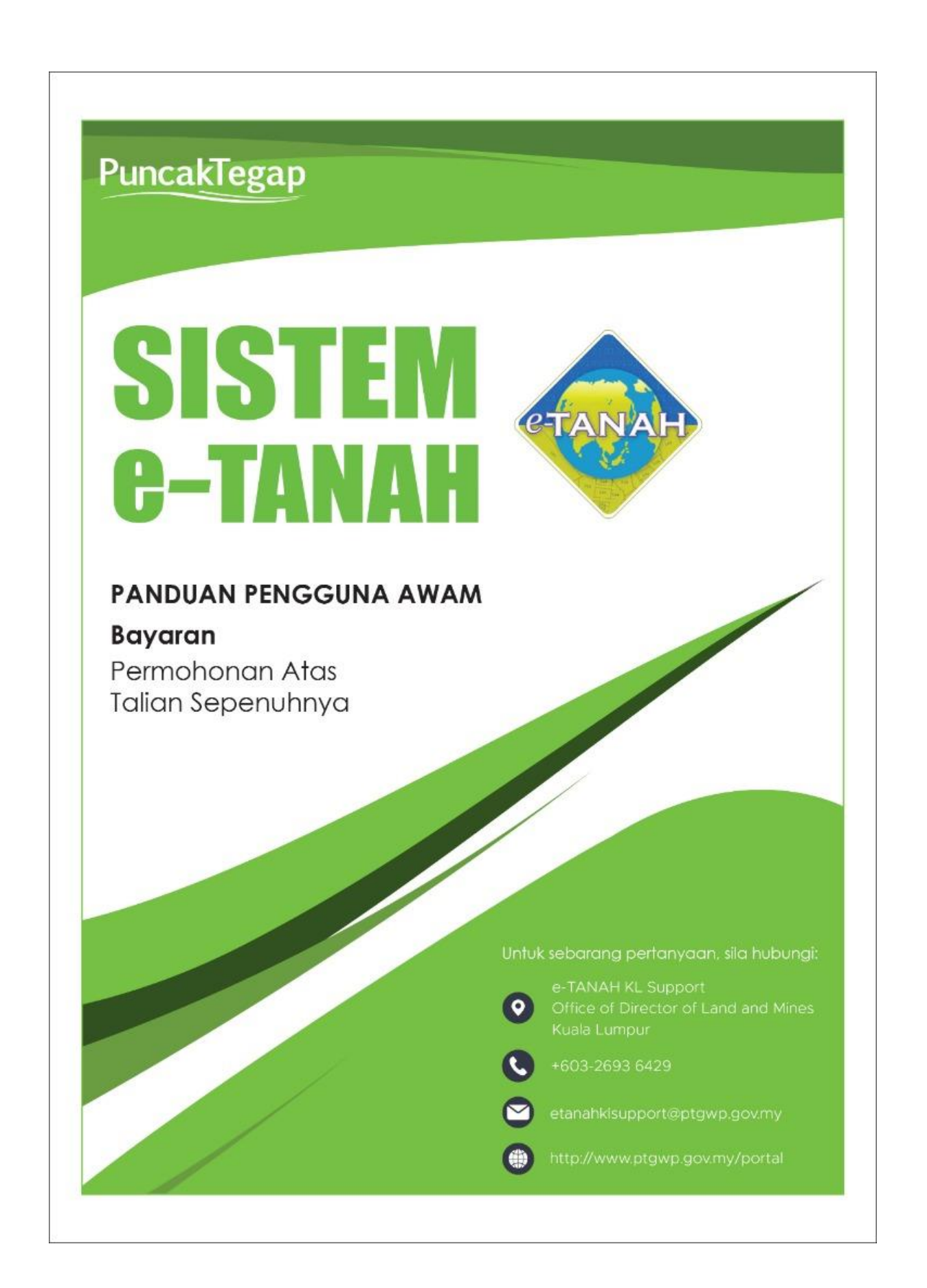

## LOG MASUK AKAUN PENGGUNA

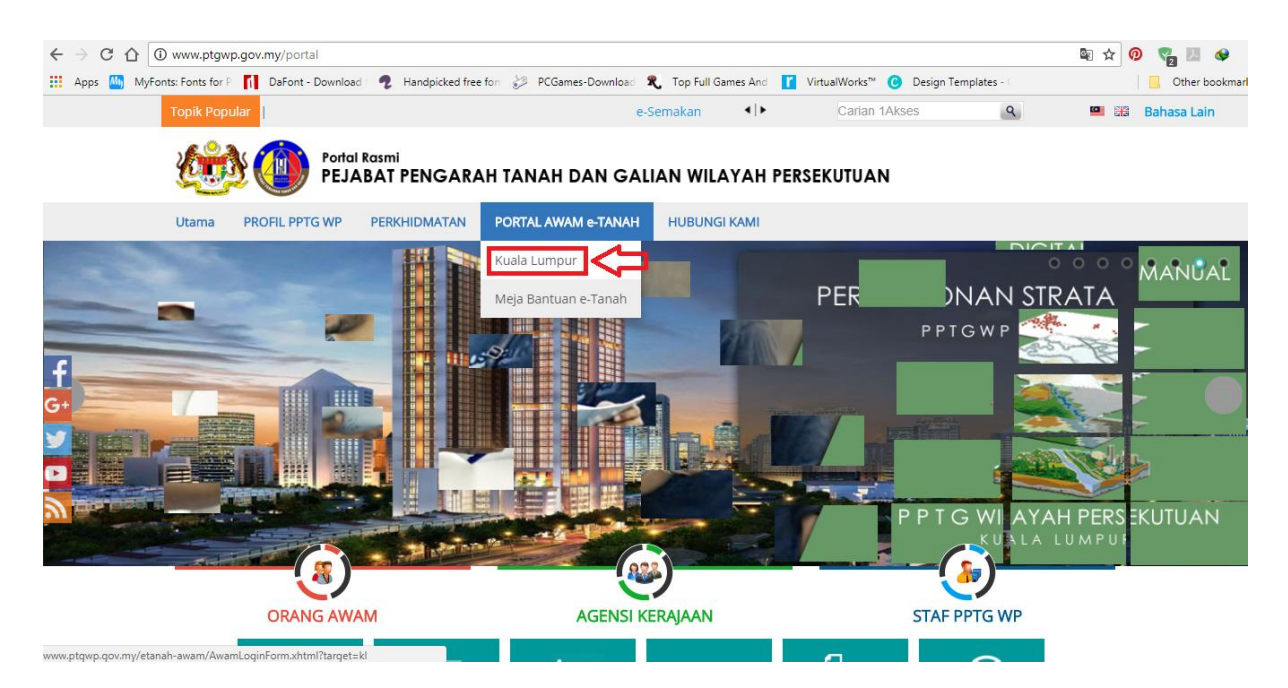

 Untuk membuat Bayaran, lawat laman web <u>www.ptgwp.gov.my</u> dan klik Portal Awam e-Tanah

| Bahasa Melayu   English                                                    |                                                                  |
|----------------------------------------------------------------------------|------------------------------------------------------------------|
|                                                                            | UTAMA SOALAN LAZIM BANTUAN PORTAL RASMI PPTG WP                  |
| PORTAL AWAM e-<br>Pejabat Pengarah Tanah dan Galia                         | -TANAH<br>n Wilayah Persekutuan Kuala Lumpur                     |
| Selamat Datang ke Portal Awam e-Tanah Awam<br>Makluman:                    | Log Masuk           Nama Pengguna                                |
| INFO PORTAL AWAM & TANAH INFO & BAYARAN & CARIAN INFO SENARAI PERKHIDMATAN | Katalaluan Lupa Kata Laluan? Log Masuk                           |
|                                                                            | Tidak mempunyai akaun? Daftar di sini                            |
|                                                                            | <u>Tatacara Pengguna:</u><br>Manual Pengguna Portal Awam e-Tanah |
|                                                                            | e-Rating Portal Awam e-Tanah                                     |

• Isi Nama Pengguna dan Kata Laluan.

### **Proses Bayaran**

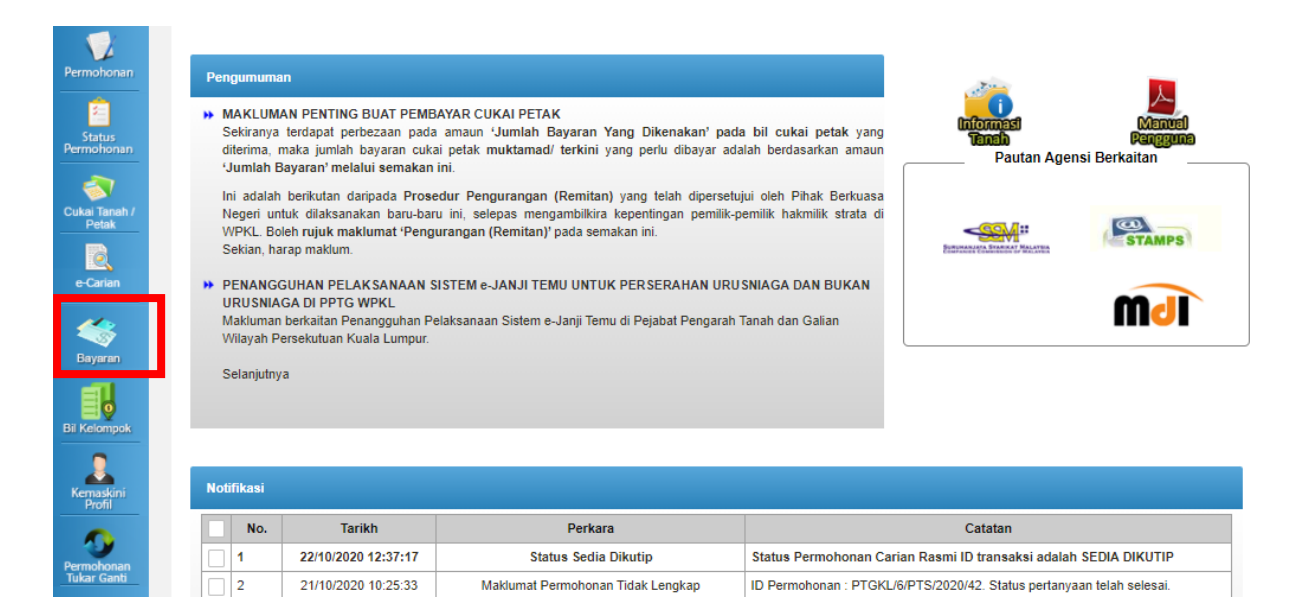

- Klik menu Bayaran.
- Senarai urusan menunggu bayaran akan dipaparkan.

| 5 | Sena     | arai M | enunggu Bayaran                                                                                   | Sejarah Bayaran                           |     |                  |              |          |
|---|----------|--------|---------------------------------------------------------------------------------------------------|-------------------------------------------|-----|------------------|--------------|----------|
|   |          | Bil    | ID Transaksi Online                                                                               | (Urusan                                   |     | Tarikh Siap<br>¢ | Jumlah (RM)  | Tindakan |
|   |          | 1      | PTGKL/6/RKPJB/202<br>- Rayuan ke atas kepu                                                        | 20/10<br>utusan Kerajaan                  |     | 22/10/2020       | 200.00       |          |
|   |          | 2      | PTGKL/6/RLTHB/2020/10<br>- Rayuan ke atas keputusan Kerajaan<br>- Bayaran Tempoh Lanjutan Premium |                                           |     | 20/10/2020       | 250.00       |          |
|   |          | з      | PTGKL/6/RKPHB/2020/15<br>- Rayuan ke atas keputusan Kerajaan<br>- Bayaran Tempoh Lanjutan Premium |                                           |     | 20/10/2020       | 250.00       |          |
|   |          | 4      | PTGKL/6/RHHLB/2020/14<br>- Rayuan ke atas keputusan Kerajaan                                      |                                           |     | 20/10/2020       | 200.00       |          |
|   |          | 5      | PTGKL/6/PT S/2020/161<br>- Cukai Baru Pembangunan<br>- Bayaran Premium Lanjutan                   |                                           |     | 20/10/2020       | 500,291.00   |          |
|   |          | 6      | 16PCR2020000265<br>- Carian Rasmi Hakmi                                                           | lik                                       |     | 19/10/2020       | 50.00        |          |
|   |          | 7      | 16PCR2020000263<br>- Carian Rasmi Hakmi                                                           | lik Batal                                 |     | 19/10/2020       | 50.00        |          |
|   | <b>~</b> | 8      | PTGKL/6/RMTJB/202<br>- Rayuan ke atas kepi                                                        | 20/15<br>utusan Kerajaan                  |     | 13/10/2020       | 200.00       |          |
|   |          | 9      | PTGKL/6/RLKJB/202<br>- Bayaran Tempoh Lai<br>- Rayuan ke atas kepi                                | 0/24<br>njutan Premium<br>utusan Keraiaan |     | 13/10/2020       | 250.00       |          |
|   |          | 10     | PTGKL/6/RMTJB/202<br>- Rayuan ke atas kepu                                                        | 20/14<br>utusan Kerajaan                  |     | 13/10/2020       | 200.00       |          |
|   |          | Tam    | bah Ke Troli                                                                                      |                                           |     |                  |              |          |
|   |          | (      | 1 of 10)                                                                                          | 12345                                     | 678 | 9 10 💌           | <b>FI</b> 10 | ~        |

| Troli Pem  | bayaran             |             |
|------------|---------------------|-------------|
| Bil        | Senarai Bayaran     | Jumlah (RM) |
| Tiada reko | od yang dijumpai.   |             |
|            | Jumlah Bayaran (RM) | 0.00        |
|            |                     |             |

- Klik urusan yang hendak di bayar.
- Klik Tambah ke Troli.

| Bil | ID Transaksi Online / Urusan                                                                      | Tarikh Siap<br>© | Jumlah (RM) | Tindakan |
|-----|---------------------------------------------------------------------------------------------------|------------------|-------------|----------|
| 1   | PTGKL/6/RLTHB/2020/10<br>- Rayuan ke atas keputusan Kerajaan<br>- Bayaran Tempoh Lanjutan Premium | 20/10/2020       | 250.00      |          |
| 2   | PTGKL/6/RKPHB/2020/15<br>- Rayuan ke atas keputusan Kerajaan<br>- Bayaran Tempoh Lanjutan Premium | 20/10/2020       | 250.00      |          |
| 3   | PTGKL/6/RHHLB/2020/14<br>- Rayuan ke atas keputusan Kerajaan                                      | 20/10/2020       | 200.00      |          |
| 4   | PTGKL/6/PTS/2020/161<br>- Cukai Baru Pembangunan<br>- Bayaran Premium Lanjutan                    | 20/10/2020       | 500,291.00  |          |
| 5   | 16PCR2020000265<br>- Carian Rasmi Hakmilik                                                        | 19/10/2020       | 50.00       |          |
| 6   | 16PCR2020000263<br>- Carian Rasmi Hakmilik Batal                                                  | 19/10/2020       | 50.00       |          |
| 7   | PTGKL/6/RMTJB/2020/15<br>- Rayuan ke atas keputusan Kerajaan                                      | 13/10/2020       | 200.00      |          |
| 8   | PTGKL/6/RLKJB/2020/24<br>- Bayaran Tempoh Lanjutan Premium<br>- Rayuan ke atas keputusan Kerajaan | 13/10/2020       | 250.00      |          |
| 9   | PTGKL/6/RMTJB/2020/14<br>- Rayuan ke atas keputusan Kerajaan                                      | 13/10/2020       | 200.00      |          |
| 10  | PTGKL/6/RMTB/2020/37<br>- Bayaran Tempoh Lanjutan Premium                                         | 13/10/2020       | 50.00       |          |

| Trol | i Per | nbayaran                                                   |             |
|------|-------|------------------------------------------------------------|-------------|
|      | Bil   | Senarai Bayaran                                            | Jumlah (RM) |
|      | 1     | PTGKL/6/RMTJB/2020/16<br>Rayuan ke atas keputusan Kerajaan | 200.00      |
|      | 2     | PTGKL/6/RHHLB/2020/13<br>Rayuan ke atas keputusan Kerajaan | 200.00      |
|      | 3     | 6RKPJB2020000008<br>Permohonan Rayuan Kurang Premium       | 200.00      |
|      | 4     | PTGKL/6/RKPJB/2020/8<br>Rayuan ke atas keputusan Kerajaan  | 200.00      |
|      |       | Jumlah Bayaran (RM)                                        | 800.00      |
| H    | lapus | Proses Pembayaran                                          |             |

Jumlah (RM)

Jumlah Bayaran (RM)

200.00

200.00

450.00

- Senarai urusan yang dipilih akan ada di Troli Pembayaran.
- Nilai jumlah bayaran maksimum dalam satu transaksi tidak melebihi RM 1 juta

| - | Bil | ID Transaksi Online / Urusan                                                                      | Tarikh Siap | Jumlah (RM) | Tindakan | Bil   | Senarai Bayaran                                          |
|---|-----|---------------------------------------------------------------------------------------------------|-------------|-------------|----------|-------|----------------------------------------------------------|
|   | DII |                                                                                                   | \$          | Suman (run) | Thuakan  | 1     | PTGKL/6/RMTJB/2020/14<br>Rayuan ke atas kenutusan Keraia |
|   | 91  | - Cukai Baru Pembangunan<br>- Bayaran Premium Lanjutan                                            | 15/09/2020  | 10,529.00   |          | 2     | PTGKL/6/RMTJB/2020/15<br>Rayuan ke atas keputusan Keraja |
|   | 92  | PTGKL/6/RMTB/2020/20<br>- Bayaran Tempoh Lanjutan Premium                                         | 15/09/2020  | 50.00       |          | 3     | 16PCR2020000263<br>Carian Rasmi Hakmilik Batal           |
|   | 93  | PTGKL/6/RLKJB/2020/14<br>- Rayuan ke atas keputusan Kerajaan<br>- Bayaran Tempoh Lanjutan Premium | 15/09/2020  | 250.00      |          | lapus | Jumi<br>Proses Pembavaran                                |
|   | 94  | PTGKL/6/RLKJB/2020/12<br>- Rayuan ke atas keputusan Kerajaan<br>- Bayaran Tempoh Lanjutan Premium | 11/09/2020  | 250.00      |          |       |                                                          |

- Sekiranya senarai bayaran di **Troli Pembayaran** ingin dihapus,pilih dan klik butang **Hapus.**
- Maklumat tersebut akan dipaparkan semula didalam Senarai Menunggu Bayaran.

| Sena | arai N | enunggu Bayaran Sejarah Bayaran                                                                   |                  |             |          |
|------|--------|---------------------------------------------------------------------------------------------------|------------------|-------------|----------|
|      | Bil    | ID Transaksi Online / Urusan                                                                      | Tarikh Siap<br>© | Jumlah (RM) | Tindakan |
|      | 91     | PTGKL/6/RMTB/2020/21<br>- Bayaran Tempoh Lanjutan Premium                                         | 21/09/2020       | 50.00       |          |
|      | 92     | PTGKL/6/PTS/2020/47<br>- Cukai Baru Pembangunan<br>- Bayaran Premium Lanjutan                     | 15/09/2020       | 10,529.00   |          |
|      | 93     | PTGKL/6/RMTB/2020/20<br>- Bayaran Tempoh Lanjutan Premium                                         | 15/09/2020       | 50.00       |          |
|      | 94     | PTGKL/6/RLKJB/2020/14<br>- Rayuan ke atas keputusan Kerajaan<br>- Bayaran Tempoh Lanjutan Premium | 15/09/2020       | 250.00      |          |
|      | 95     | PTGKL/6/RLKJB/2020/12<br>- Rayuan ke atas keputusan Kerajaan<br>- Bayaran Tempoh Lanjutan Premium | 11/09/2020       | 250.00      |          |
|      |        |                                                                                                   |                  |             |          |
|      | (1     | 0 of 10) 📪 🕶 1 2 3 4 5 6 7 8                                                                      | 9 10 📼           | <b>10</b>   | ~        |

| Trol | i Perr | bayaran                                                    |             |
|------|--------|------------------------------------------------------------|-------------|
|      | Bil    | Senarai Bayaran                                            | Jumlah (RM) |
|      | 1      | PTGKL/6/RMTJB/2020/14<br>Rayuan ke atas keputusan Kerajaan | 200.00      |
|      | 2      | PTGKL/6/RMTJB/2020/15<br>Rayuan ke atas keputusan Kerajaan | 200.00      |
|      |        | Jumlah Bayaran (RM)                                        | 400.00      |
| ŀ    | lapus  | Proses Pembayaran                                          |             |

• Klik Proses Pembayaran untuk membuat bayaran.

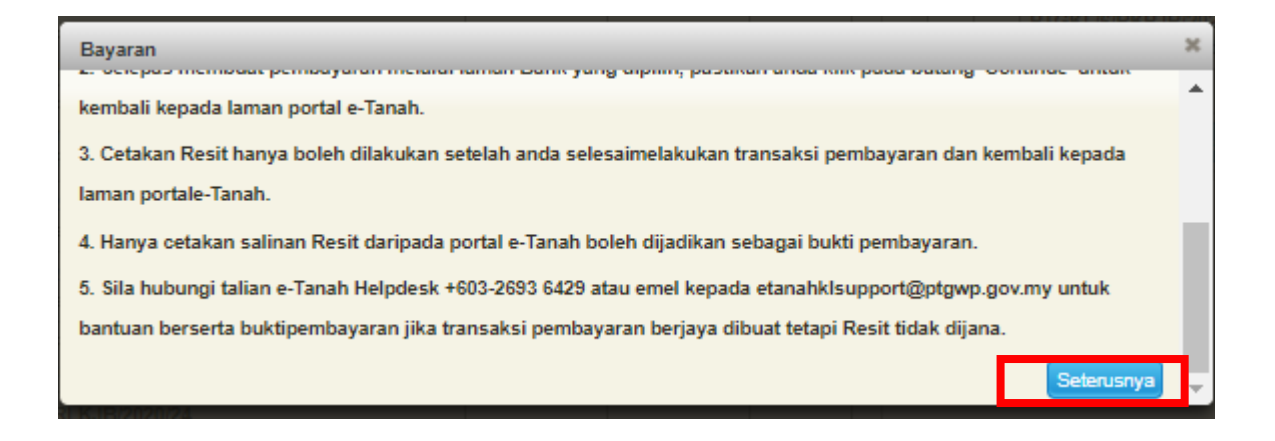

• Klik butang Seterusnya untuk membuat pembayaran.

| Maklumat Bayaran                                       |                                                                                                    | × |
|--------------------------------------------------------|----------------------------------------------------------------------------------------------------|---|
| Butiran Pembayaran 👌 🖡                                 | PX                                                                                                    |   |
| Status Bayaran                                         | : Rayuan ke atas keputusan Kerajaan                                                                                                    |   |
|                                                        | Rayuan ke atas keputusan Kerajaan                                                                                                    |   |
|                                                        | Permohonan Rayuan Kurang Premium                                                                                                    |   |
|                                                        | Rayuan ke atas keputusan Kerajaan                                                                                                    |   |
| Jumlah (RM)                                            | : 800.00                                                                                                    |   |
| Please select the bank<br>Perniagaan-Ke-Pengguna (B2C) |                                                                                                    |   |
| Select Bank                                            | w later and the second second s |   |
| Enter email address to recieve tra                     | nsaction status (optional):                                                                                                    |   |
| intan@email.com                                        |                                                                                                    |   |
| By clicking on the "Proceed" butt                      | on below, you agree to FPX's Terms & Conditions                                                                                                    |   |
|                                                        | Proceed                                                                                                    | æ |

- Isi Maklumat Bank yang dipilih.
- Klik butang *Proceed*.
- Skrin bank yang dipilih akan terpapar untuk membuat bayaran.
- Selepas bayaran dibuat, skrin pengesahan bayaran akan terpapar.

### Pengesahan Bayaran

|                      |                                                                                | Resit Pembayaran / Payment Receipt  |            |
|----------------------|--------------------------------------------------------------------------------|-------------------------------------|------------|
| Permohonan           |                                                                                |                                     |            |
| Ê                    | Transaksi telah Berjaya, Terima Kasih.                                         |                                     |            |
| Status<br>Permohonan | Perihal Transaksi / Transaction Description                                    | : Rayuan ke atas keputusan Kerajaan |            |
| ~                    |                                                                                | Rayuan ke atas keputusan Kerajaan   |            |
| Cukei Tanah /        |                                                                                | Permohonan Rayuan Kurang Premium    |            |
| Petak                |                                                                                | Rayuan ke atas keputusan Kerajaan   |            |
| Q                    | No. Rujukan / Reference No.                                                    | : PTGKL/6/RMTJB/2020/16             |            |
| e-Carian             |                                                                                | PTGKL/6/RHHLB/2020/13               |            |
| 110                  |                                                                                | 6RKPJB202000008                     |            |
|                      |                                                                                | PTGKL/6/RKPJB/2020/8                |            |
| Bayaran              | ld. Transaksi / Transaction ld                                                 | : 20200022040028                    |            |
|                      | Bank                                                                           | : SBI Bank A                        |            |
| Bil Kelompok         | Tarikh & Masa / Date & Time                                                    | : 22 Oktober 2020 04:00:28 PM       |            |
| _ <u></u>            | Status                                                                         | : Transaction Successful            |            |
| Profil               | Amaun Bayaran Yang Telah Dijelaskan / Paid Amount (RM)                         | : 800.00                            |            |
| Permohonan           | Colomba and a second site in the second site of Teach United at 1800 0800 8100 |                                     |            |
| Tukar Ganti          | Sebarang pertanyaan, sila nubungi tailah e-lahan Helpdesk +003-2093 0429       |                                     |            |
|                      |                                                                                | Re                                  | sit Keluar |

- Setelah bayaran dibuat, maklumat Resit Pembayaran akan terpapar dan boleh dicetak.
- Klik butang **Resit** untuk cetak atau butang **Keluar** jika telah selesai.

### **Resit Pembayaran**

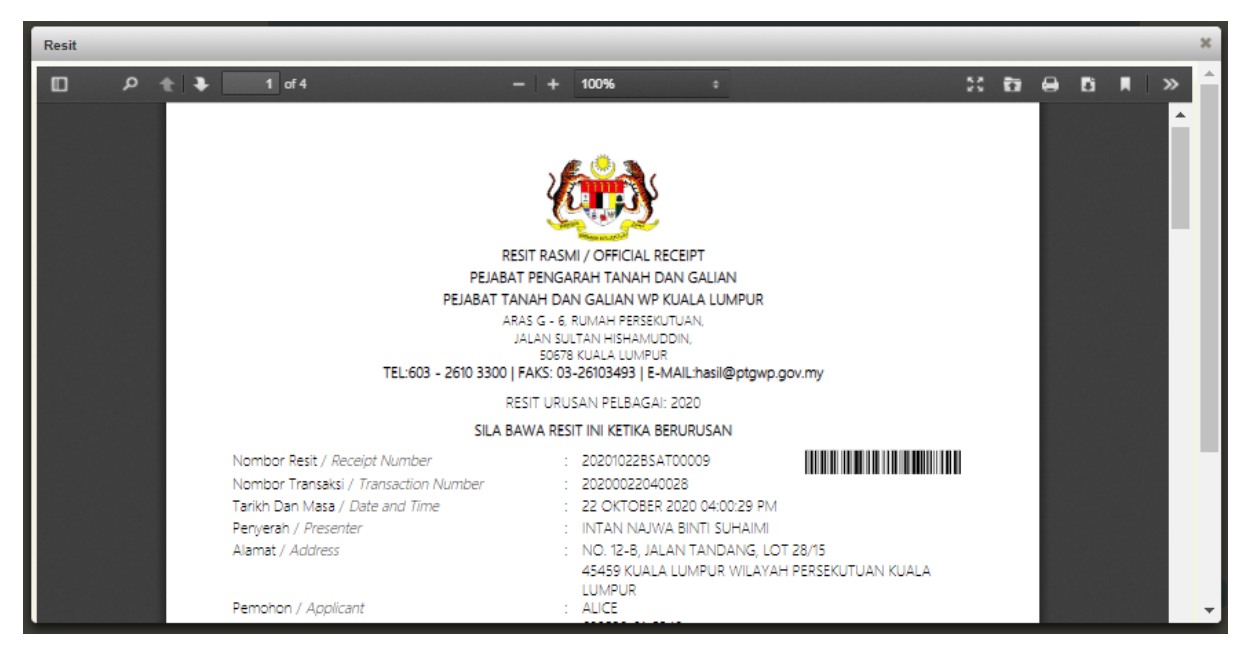

• Resit bayaran atas talian akan dipaparkan dan boleh dimuat turun untuk simpanan resit.

# Sejarah Bayaran

• Klik menu Sejarah Bayaran.

| Ser | narai Menunggu Bayaran                   | Sejarah Bayaran                                                                   |                  | Troli Pembayaran                               |
|-----|------------------------------------------|-----------------------------------------------------------------------------------|------------------|------------------------------------------------|
| Bi  | I Resit                                  | Maklumat Bayaran                                                                  | ID Transaksi     | Bil Senarai Bayaran                            |
|     | 20201022BSAT00012<br>22/10/2020 04:00:34 | PTGKL/6/RKPJB/2020/10<br>- Permohonan Rayuan Kurang Premium                       | 6RKPJB202000008  | Tiada rekod yang dijumpai.<br>Jumlah Bayaran i |
|     | 20201022BSAT00011<br>22/10/2020 04:00:33 | PTGKL/6/RMTJB/2020/16<br>- Rayuan ke atas keputusan Kerajaan                      | 6RMTJB2020000013 | Hapus Proses Pembayaran                        |
|     | 20201022BSAT00010<br>22/10/2020 04:00:32 | PTGKL/6/RHHLB/2020/13<br>- Rayuan ke atas keputusan Kerajaan                      | 6RHHLB2020000015 |                                                |
| +   | 20201022BSAT00009<br>22/10/2020 04:00:29 | PTGKL/6/RKPJB/2020/8<br>- Rayuan ke atas keputusan Kerajaan                       | 6RKPJB2020000009 |                                                |
| 5   | 20201021B97600001<br>21/10/2020 09:53:56 | PTGKL/6/PTS/2020/163<br>- Permohonan Tukar Syarat, Sekatan atau Kategori<br>Tanah | 6PTS2020000189   |                                                |
|     | (1 of 2                                  |                                                                                   |                  |                                                |

• Senarai Resit dan Maklumat Bayaran akan dipaparkan.